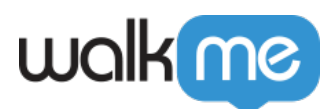

# Workstation – Okta Integration

# Overview

Okta is an identity and access management company. It provides cloud software that helps companies manage and secure user authentication into applications, and for developers to build identity controls into applications, website web services and devices.

The Okta integration allows you to easily find and open your applications, search for fellow members of your organization, and you can even contact them directly via the <u>Workstation for mobile app</u>.

Requires admin configuration

Okta requires admin configuration on the WalkMe Console before it can be added to your desktop Workstation. If you don't see or the other features as an option in your Workstation, speak to your organization's WalkMe admin.

## **Use Cases**

- Easy login to applications via search and widget
- Search for other members of your organization
  - $\circ\,$  Clicking on the row  $\rightarrow$  Email the Okta user
  - $\circ~$  Clicking on the copy icon  $\rightarrow$  Copy their email address

| Q osher                                           |                | 0   | ~ |
|---------------------------------------------------|----------------|-----|---|
| About 2 Results Conta                             | ct             |     |   |
| Osher<br>O Okta User I<br>Aviv, IL I IT, Help Des | k Specialist @ | Tel | ٦ |

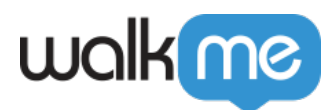

## Get to Know

The Okta Integration enhances your Workstation experience by enabling you to effortlessly search for your work applications using Enterprise Search. Additionally, you can easily find and connect with your colleagues through the search functionality. For quick and convenient access, a dedicated **Quick Actions widget** is added to the homepage, allowing you to promptly launch your most frequently used apps.

| 🗄 Apps Qu | ick Access |       |           | See All |
|-----------|------------|-------|-----------|---------|
| Figma     | M          | 31    | 🔿 ΗΙΙΑΝΙ) | zoom >  |
|           |            | - • • |           |         |

Learn more about widgets and widget management

### Security

Read more about Workstation's integration security and Workstation's Enterprise Search.

Note about search priority: When there is a 100% match between the search query and an app result, it will receive higher priority over other search results. <u>Read more about search priority</u>.

# Admin configuration

The integration is configured by an API key by the organization's admin on the WalkMe Console. Once it's been configured and enabled, it will automatically be added to the Workstations on that system.

Step 1: Configure an App in Okta

1. Sign in into developer console with access to desired Okta domain https://developer.okta.com/login/

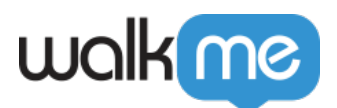

#### 3. Go to Applications -> Applications in the sidebar

#### 4. Click Create App Integration

- 5. In popup select:
  - Sign-in method: OIDC OpenID Connect
  - Application type: Web Application

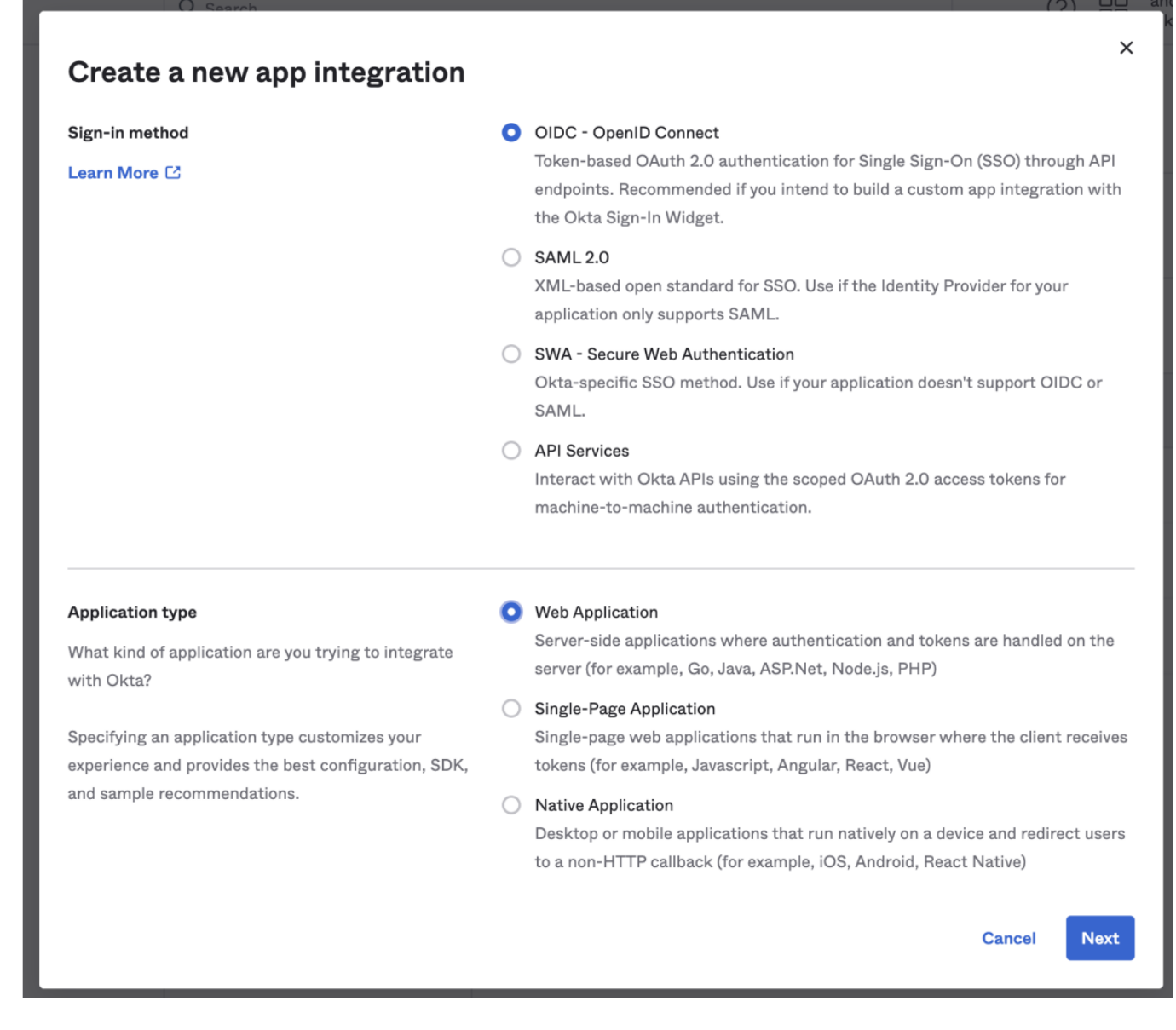

#### 6. Fill in "App integration name" and upload a logo (optional).

#### 7. In the section "Client acting on behalf of a user", check "Refresh Token" field

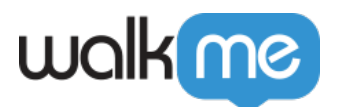

# 8. In the section "Sign-in redirect URIs" set value of: https://workstation.walkme.com/okta/connected

9. Default values in sections "Sign-out redirect URIs" and "Trusted Origins" can be removed

### 📫 New Web App Integration

| General Settings                                                                                                    |                                                                                                    |
|----------------------------------------------------------------------------------------------------|----------------------------------------------------------------------------------------------------|
| App integration name                                                                                                    | Okta Search Integration App                                                                                                    |
| Logo (Optional) 🔞                                                                                                    |                                                                                                    |
| Grant type<br>Learn More 🖸                                                                                                    | Client acting on behalf of itself Client Credentials Client acting on behalf of a user Authorization Code Refresh Token Implicit (Hybrid) |
| Sign-in redirect URIs<br>Okta sends the authentication response and ID<br>token for the user's sign-in request to these URIs<br>Learn More                               | http://localhost:3000/connect-okta × + Add URI                                                                                            |
| Sign-out redirect URIs (Optional)<br>After your application contacts Okta to close the<br>user session, Okta redirects the user to one of<br>these URIs.<br>Learn More 🖸 | + Add URI                                                                                                    |

10. In "Assignments" section, select "Allow everyone in your organization to access" as follows

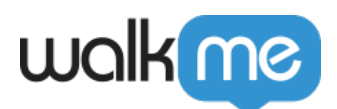

Assignments

Controlled access

Allow everyone in your organization to access
 Limit access to selected groups

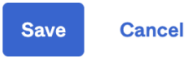

#### 11. Click "Save"

12. You will be redirected to app dashboard, copy "Client ID", "Client secret" and "Okta domain" values. You will need these later in the WalkMe Console.

13. Switch to "**Okta API Scopes**" tab. At the bottom of this list, click **Grant** near "**okta.users.read.self**" permission

| okta.users.manage.self 🛿 | Not granted | ✓ Grant  |
|--------------------------|-------------|----------|
| okta.users.read 🔞        | Not granted | ✓ Grant  |
| okta.users.read.self 📀   | Granted     | Ø Revoke |

#### 14. Go to **Security - API** menu

| okta                     | Q Search              |                        |                             | ? == ·································· |
|--------------------------|-----------------------|------------------------|-----------------------------|-----------------------------------------|
| Applications ~           |                       |                        |                             |                                         |
| Security ^               | API                   |                        |                             | • Help                                  |
| General                  |                       |                        |                             |                                         |
| HealthInsight            | Authorization Servers | Tokens Trusted Origins |                             |                                         |
| Authentication           | A Create Token        |                        |                             |                                         |
| Multifactor              |                       |                        |                             |                                         |
| Identity Providers       | Token value           | Find Token             |                             | Search by Last used: Most recent V      |
| Delegated Authentication | Token Types           | O Token Name           | Created Expires             | Last Used Revoke                        |
|                          | All                   | 0                      |                             |                                         |
| Networks                 | Health Check          |                        | 01101110<br>01101111        |                                         |
| Behavior Detection       | Suspicious tokens     | 0                      | 01110100                    |                                         |
| Administrators           |                       |                        | 01101 01<br>01101110        |                                         |
| API                      |                       |                        | 01100111<br>Nothing to show |                                         |
|                          |                       |                        | We couldn't find any to     | kens                                    |
| Workflow V               |                       |                        |                             |                                         |
| Reports V                |                       |                        |                             |                                         |

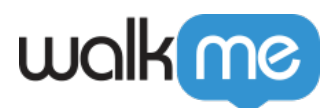

#### 15. Click Create Token

16. Name the token, we recommend Workstation Search, but it can be whatever you want

#### 17. Click Create Token

| API                  |                                                             |                |                          |           |                      | Help  |
|----------------------|-------------------------------------------------------------|----------------|--------------------------|-----------|----------------------|-------|
| Authorization Server | rs Tokens Trusted Origins                                   |                |                          |           |                      |       |
| A Create Token       |                                                             |                |                          |           |                      |       |
| Token value          |                                                             |                |                          | Search by | Last used: Most rece | ent v |
| Token Types          | Create Token                                                | ×              | pires                    | Last Use  | d Revoke             |       |
| All                  | What do you want your token to be named?                    |                | 110                      |           |                      |       |
| Health Check         | Workstation Search                                          |                | 110                      |           |                      |       |
| Suspicious tokens    | The token name is used for tracking API calls. Create Token | Cancel         | 100<br>000<br>110<br>111 |           |                      |       |
|                      |                                                             | We couldn't fi | o show<br>nd any tokens  |           |                      |       |
|                      |                                                             |                |                          |           |                      |       |
|                      |                                                             |                |                          |           |                      |       |
|                      |                                                             |                |                          |           |                      |       |
|                      |                                                             |                |                          |           |                      |       |

#### Step 2: Configure set up on WalkMe Console

- 1. Go to the Workstation Integrations page on WalkMe Console: <u>https://console.walkme.com/workstation/integrations</u>
- 2. Search for Okta
- 3. Click Set Up
- 4. Paste the Client ID, Client secret, and Okta domain values into the popup
- 5. Click Save and Enable
- 6. The Okta app will be added to all of the Workstations on this system

#### Segmentation

Integrations can be segmented to a sub-set of users and audiences, rather than being enabled for all end-users. This feature streamlines the integration process and helps to ensure that users are only

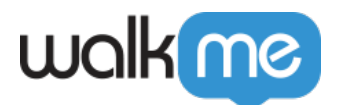

using the integrations that are relevant to their work.

To segment a Workstation integration:

- 1. Navigate to the **<u>Workstation Integrations page</u>** in the console
- 2. Click the **All button** on the integration you would like to segment
- 3. Click **Select specific recipients** in the Manage Access popup
- 4. Select the audiences or individual users from the dropdowns to handpick who can use the integration

°, aii

5. Click **Apply** 

| < Manage access<br>Select who can use this integration                 |        | ×      |
|------------------------------------------------------------------------|--------|--------|
| <ul> <li>All recipients</li> <li>Select specific recipients</li> </ul> |        |        |
| Audiences                                                              |        |        |
| Select audiences                                                       |        | $\sim$ |
| Individual recipients                                                  |        |        |
|                                                                        |        | ~      |
|                                                                        | Cancel | Apply  |

Check out the other available integrations for Workstation